# Flash 8 Contents Module 2

#### **Chapter 12: Creating Movie Clips**

| Creating a Movie Clip                   | 12-1  |
|-----------------------------------------|-------|
| Setting a Movie Clip Symbol             | 12-1  |
| Drawing the First Position of the Bird  | 12-2  |
| Drawing the Second Position of the Bird | 12-3  |
| Setting the Third Position of the Bird  | 12-4  |
| Setting the Fourth Position of the Bird | 12-5  |
| Using the Movie Clip                    | 12-6  |
| Setting a Motion Guide Path             |       |
| Adding Another Instance of the Bird     | 12-10 |
| Instance Names                          | 12-13 |
| Flash Assignment 12                     | 12-14 |

#### **Chapter 13: Text Effects**

| Device Fonts                | 13-1  |
|-----------------------------|-------|
| Character Spacing           | 13-3  |
| Selectable Text             | 13-4  |
| Linked Text                 | 13-6  |
| Vertical Text               | 13-7  |
| Animating Letters           | 13-9  |
| Breaking the Text Apart     | 13-9  |
| Converting to a Guide Layer | 13-10 |
| Adding frames to the Layers | 13-11 |
| Adding the Guide Lines      | 13-12 |
| Animating the Letters       | 13-12 |
| Exercise 13.1               | 13-14 |
| Converting Text into Shapes | 13-14 |
| Breaking Text Apart Twice   |       |
| Creating the Shape Tween    | 13-16 |
| Some Other Text Effects     | 13-17 |
| Reversing Frames            |       |
| Flash Assignment 13         | 13-19 |

#### **Chapter 14: Text Effect Movie Clips**

| Creating the Movie Clip Symbol    | 14-1  |
|-----------------------------------|-------|
| Entering the Text                 | 14-1  |
| Adding Keyframes                  | 14-2  |
| Animating the Letters             |       |
| Keeping the Letters on the Screen |       |
| Looking at the Animation          | 14-7  |
| Using the Movie Clip              |       |
| Editing Movie Clips               |       |
| Converting Movie Clips to Buttons | 14-12 |
| Flash Assignment 14               |       |

#### **Chapter 15: Adding Sounds to Animations**

| Loading an Animation and Sound  |  |
|---------------------------------|--|
| Adding Sounds to the Timeline   |  |
| Synchronising Sounds            |  |
| Events                          |  |
| Stream                          |  |
| Stop                            |  |
| Sound Effects                   |  |
| Removing the Extra Sounds       |  |
| Using the Fade in Effect        |  |
| Editing Sound Effects           |  |
| Adding Sounds to Buttons        |  |
| Placing the Button on the Stage |  |
| Adding the Sound to the Library |  |
| Adding the Sound to the Button  |  |
| Publishing the Button           |  |
| Flash Assignment 15             |  |

## Chapter 16: Using Masks

| Creating a Mask over a Background16-1 |
|---------------------------------------|
| Creating the Background Layer16-1     |
| Inserting the Mask Layer16-2          |
| Creating the Mask16-3                 |
| Background Colours16-4                |
| Editing the Mask16-5                  |
| Text Masks16-6                        |
| Creating the Mask Layer16-6           |
| Creating the Background Layer16-7     |
| Creating the Mask Effect              |
| Animating the Background16-10         |
| Animating the Words16-13              |
| Exercise 16-1                         |
| Movie Clip Masks                      |
| Importing the Image                   |
| Creating the Movie Clip Symbol16-16   |
| Animating the Movie Clip16-18         |
| Setting a Motion Guide16-19           |
| Exercise 16-2                         |
| Flash Assignment 1616-22              |

## **Chapter 17: Timeline Effects**

| Drop Shadows                     | 17-1 |
|----------------------------------|------|
| Loading the Prepared File        |      |
| Applying the Drop Shadow Effect  |      |
| Animating the Drop Shadow Beetle |      |
| Transform Effects                | 17-4 |
| Inserting the Symbol             |      |
| Applying the Transform Effect    |      |
| Editing the Transform            |      |
| Transition Effects               | 17-7 |
| Inserting the Symbol             |      |
| Setting the Transform Effect     |      |
| Animating the Transition         |      |
|                                  |      |

| Blur Effects              |       |
|---------------------------|-------|
| Loading the Prepared File |       |
| Inserting the Symbol      |       |
| Setting the Blur Effect   | 17-11 |
| Animating the Beetle      | 17-11 |
| Adding a Motion Guide     |       |
| Setting the Animation     |       |
| Text Effects              |       |
| Explode Effect            |       |
| Flash Assignment 17       |       |

## Chapter 18: Using Behaviours

| 18-1  |
|-------|
| 18-1  |
|       |
|       |
|       |
| 18-7  |
|       |
|       |
| 18-9  |
| 18-10 |
| 18-10 |
| 18-12 |
|       |

#### Chapter 19: Animating Still Photos

| Loading the Prepared File       | 19-1 |
|---------------------------------|------|
| Breaking the Photo Apart        | 19-1 |
| Separating the Head             | 19-2 |
| Converting the Head to a Symbol | 19-4 |
| Animating the Head              | 19-6 |
| Setting the Frames              | 19-6 |
| Setting the End Head Position   | 19-6 |
| Setting the Head Start Position | 19-7 |
| Animating the Head              | 19-8 |

| Wagging the Tail                |  |
|---------------------------------|--|
| Erasing the Tail                |  |
| Creating the Tail Layer         |  |
| Converting the Tail to a Symbol |  |
| Animating the Tail              |  |
| Flash Assignment 19             |  |

## Chapter 20: Using Video Clips

| Adding Video Clips to Flash                     |  |
|-------------------------------------------------|--|
| Selecting the Sample Video Clip                 |  |
| Import Settings                                 |  |
| Editing the Video Clip                          |  |
| Encoding                                        |  |
| Setting the Video as a Movie Clip Symbol        |  |
| Removing the Current Movie Clip                 |  |
| Setting the Movie Clip Symbol                   |  |
| Inserting the Movie Clip                        |  |
| The Background Layer                            |  |
| The Movie Clip Layer                            |  |
| The Stop and Play Buttons                       |  |
| The Stop Button                                 |  |
| The Play button                                 |  |
| Adding Another Video Clip                       |  |
| Importing the Monkey Video Clip                 |  |
| Creating the Movie Clip                         |  |
| Inserting the Movie Clip into the Animation     |  |
| Setting the Stop and Play Buttons               |  |
| The Next Button                                 |  |
| Setting Actions                                 |  |
| The Next Frame Action                           |  |
| The Stop Action                                 |  |
| Adding the Next Frame Button to the Monkey Page |  |
| Exercise 20-1                                   |  |
| Flash Assignment 20                             |  |

## **Chapter 21: Creating Scenes**

| Loading the Prepared File       | 21-1  |
|---------------------------------|-------|
| The Introduction Scene          | 21-2  |
| Creating the Animation          |       |
| Naming the Scene                |       |
| The Apes Scene                  | 21-5  |
| Creating a New Scene            |       |
| Adding a Background             |       |
| Inserting the Gorilla           |       |
| The Orangutan Layer             |       |
| Looking at the Animation So Far | 21-9  |
| The Big Cats Scene              | 21-9  |
| Changing the Order of Scenes    | 21-10 |
| Duplicating Scenes              | 21-10 |
| Stopping the Animation          | 21-11 |
| Flash Assignment 21             | 21-12 |

## Flash Project 2

| Alby's AutoBarn P2-1 |
|----------------------|
|----------------------|